## Working with your Accounts in Bill Pay

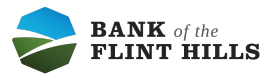

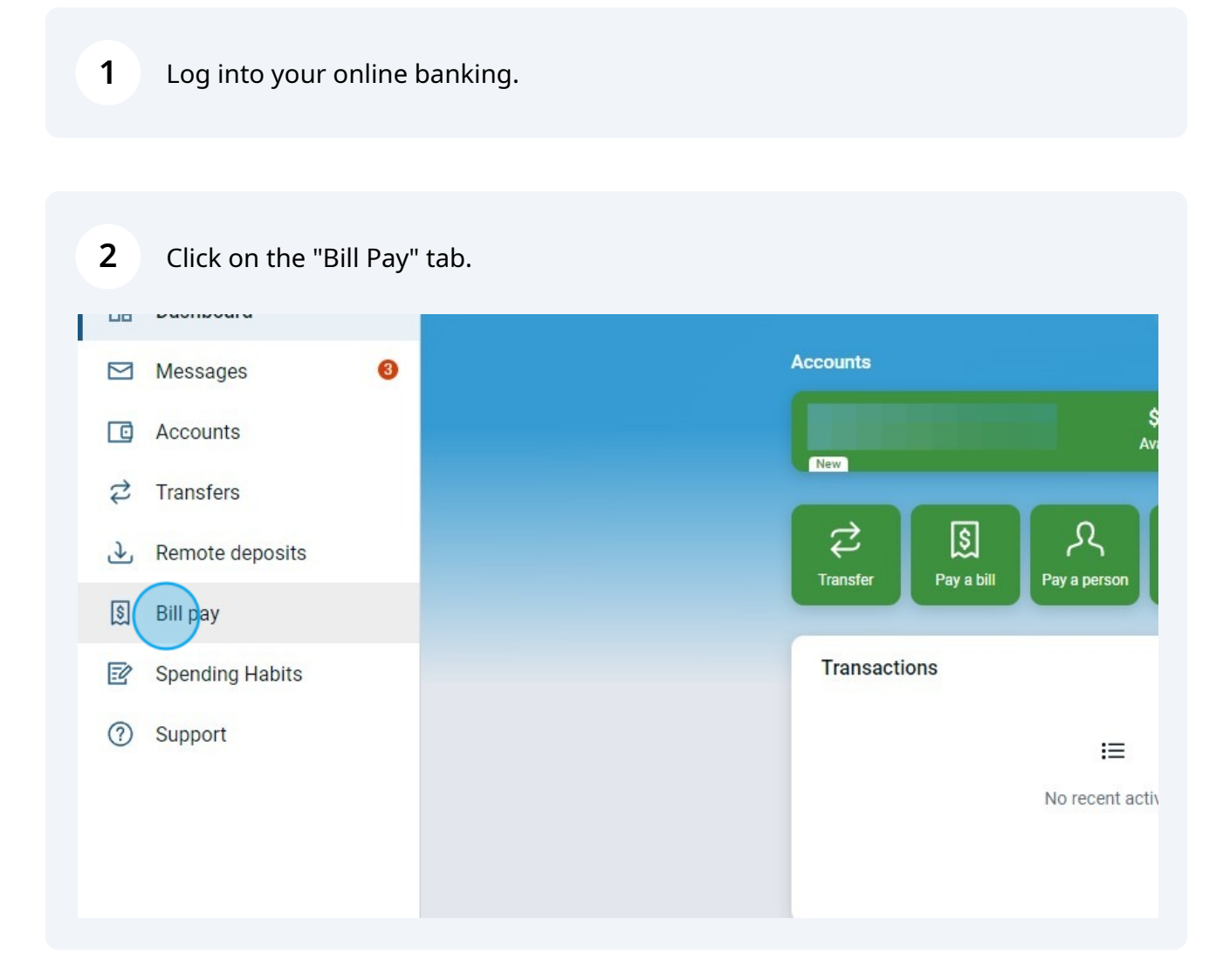

**3** Click "My account" from the navigation at the top of the screen.

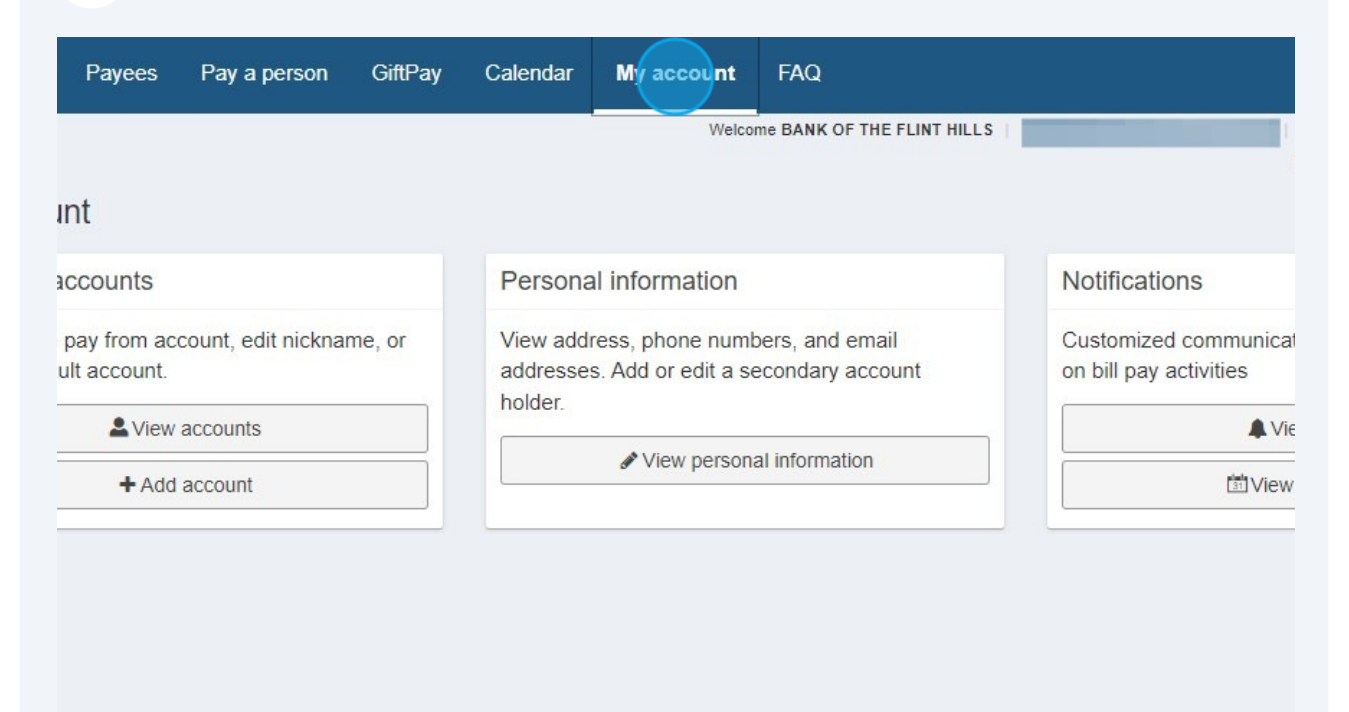

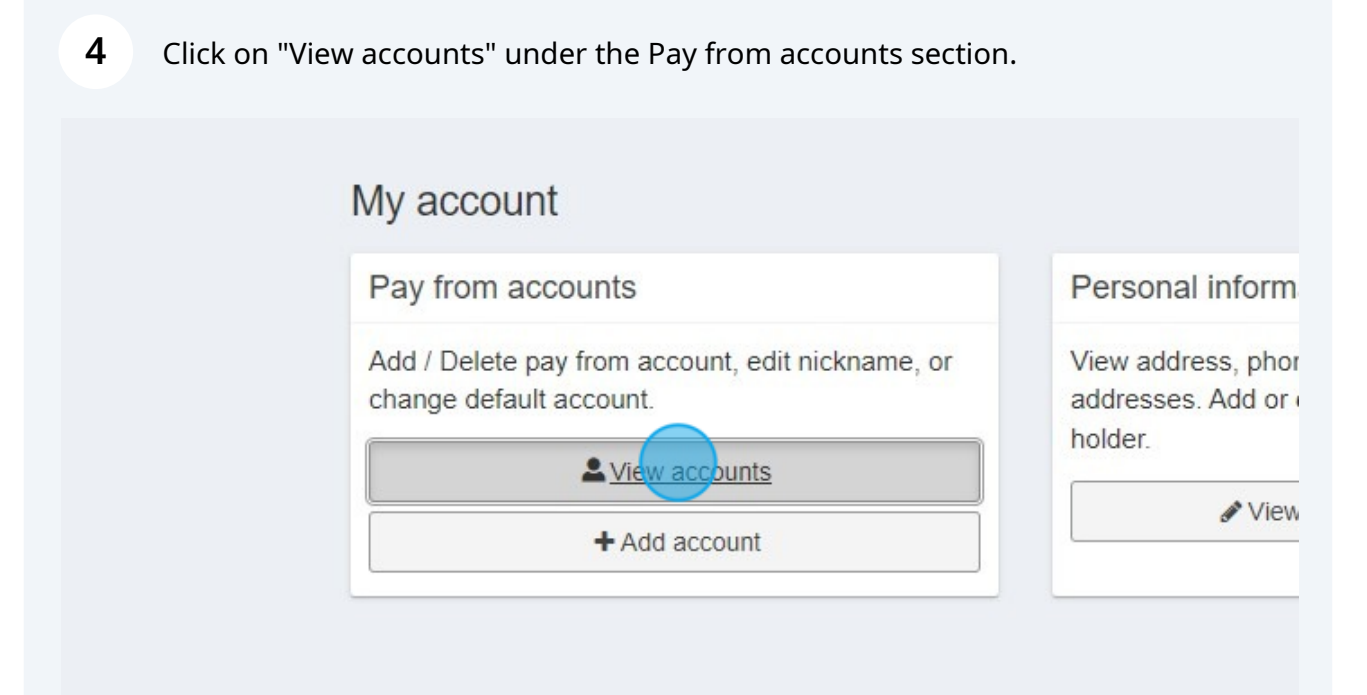

2

**5** Here you will be able to see the accounts that you can make payments out of. If you need to utilize another account that is not enrolled, click on "+ Account".

| of the<br>HILLS | r<br>Payments Payees Pay a person GiftPay Calendar |
|-----------------|----------------------------------------------------|
|                 | View pay from accounts                             |
| 8               | + Account                                          |
|                 | Nickname ↓ <sup>A</sup> Z                          |
| sits            | DEMO BUS ACCT<br>Checking                          |
|                 | DEMO CHECKING                                      |
| pits            | Checking                                           |
|                 | < Back                                             |

6 Please note you may also add an account by clicking on the "+ Account" button found under the Pay from account section in your settings.

| <b>7</b> After entering all information, click "Next". |  |
|--------------------------------------------------------|--|
|                                                        |  |
|                                                        |  |
|                                                        |  |
|                                                        |  |
| Checking ~                                             |  |
| Next >                                                 |  |
|                                                        |  |

8 Review the information you have entered and if ready to submit, click "Submit".

| Wetcome BANK OF THE FLINT HILLS : <ul> <li>Last loge: 43.28 Md on 07/19/2023</li> <li>Messages (0) : • <u>Challow</u></li> <li><u>Challow</u></li> <li><u>Account review</u></li> <li><u>Account review</u></li> <li><u>Account number</u></li> <li><u>Account type</u></li> <li><u>Checking</u></li> <li><u>Checking</u></li> <li><u>Check</u></li></ul> | Wetcome BANK OF THE FLINT HILLS : <ul> <li>Last logn: 43.28 Md on 07/19/2023</li> <li>Messages (0) : • <u>Calification</u></li> <li>Messages (0) : • <u>Calification</u></li> <li>Account review</li> <li>Account inckname</li> <li>Checking</li> <li>Account type</li> <li>Checking</li> <li>Checking</li> <li>Checkin</li></ul> |    | Payments Payees Pay a person                                                                  | GiftPay   | Calendar    | My account        | FAQ                              |          |                      |               |
|----------------------------------------------------------------------------------------------------|----------------------------------------------------------------------------------------------------|----|-----------------------------------------------------------------------------------------------|-----------|-------------|-------------------|----------------------------------|----------|----------------------|---------------|
| Add pay from account   Account review   Account nickname   Account number   Account type   Checking     Image: Checking     Image: Checking     Image: Checking                                                                                                    | Add pay from account     Account review     Account nickname     Checking     Account type     Checking      Checking      Checking                                                                                                    | 15 |                                                                                               |           |             | Welco             | me BANK OF THE FLIN              | AT HILLS | Last login: 04:28 PM | on 07/18/2023 |
| Account review       Account nickname       Account nickname       Account number       Account type       Checking                                                                                                    | Account review         Account nickname       Checking         Account number         Account type       Checking         Cectors       Checking         Cectors       Checking                                                                                                    |    | Add pay from account                                                                          |           |             |                   |                                  |          |                      |               |
| Account nickname Checking Account number Account type Checking                                                                                                    | Account nickname     Checking       Account number                                                                                                    | 3  | Account review                                                                                |           |             |                   |                                  |          |                      |               |
| Account number Account type Checking                                                                                                    | Account number<br>Account type Checking                                                                                                    |    | Account nickname                                                                              | Check     | ing         |                   |                                  |          |                      |               |
| Account type Checking           Back         Saterni                                                                                                    | Account type Checking           Back         Subert                                                                                                    |    | Account number                                                                                |           |             |                   |                                  |          |                      |               |
| < Back Sater                                                                                                    | < Back                                                                                                    |    | Account type                                                                                  | Checking  |             |                   |                                  |          |                      |               |
| < Back Submit                                                                                                    | < Back                                                                                                    |    |                                                                                               |           |             |                   |                                  |          |                      |               |
|                                                                                                    |                                                                                                    |    | < Back                                                                                        |           |             |                   |                                  |          |                      | Submit        |
|                                                                                                    |                                                                                                    |    |                                                                                               |           |             |                   |                                  |          |                      |               |
|                                                                                                    |                                                                                                    |    |                                                                                               |           |             |                   |                                  |          |                      |               |
|                                                                                                    |                                                                                                    |    |                                                                                               |           |             |                   |                                  |          |                      |               |
|                                                                                                    |                                                                                                    |    |                                                                                               |           |             |                   |                                  |          |                      |               |
|                                                                                                    |                                                                                                    |    |                                                                                               |           |             |                   |                                  |          |                      |               |
|                                                                                                    |                                                                                                    |    | Website created for Bank of the Flint Hills b<br>Solutions™. Use of this system is limited to | y iPay    | For Bill Pa | y support, please | call 877-260-2047                |          |                      |               |
| Website created for Bank of the Flint Hills by IPay<br>Solutions <sup>TM</sup> . Use of this system is limited to                                                                                                    | Website created for Bank of the Flint Hills by iPay<br>Solutions <sup>TM</sup> . Use of this system is limited to                                                                                                    |    | authorized users only and may be monitore<br>unauthorized use is prohibited and will be p     | d. Any    |             |                   |                                  |          |                      |               |
| Website created for Bank of the Flint Hills by iPay<br>Solutions <sup>TM</sup> . Use of this system is limited to<br>authorized users only and may be monitored. Any<br>unauthorized users conhibited and will be cross-cuted                                                                                                    | Website created for Bank of the Flint Hills by iPay<br>Solutions <sup>1M</sup> . Use of this system is limited to<br>authorized users only and may be monitored. Any<br>unarthorized users in consolited and will be consented                                                                                                    |    | unauronized dee to promoted dire thil be p                                                    | obcourds. | Copyright   | © 2023 iPay Solut | ions <sup>™</sup> . All rights n | eserved. |                      |               |
| Website created for Bank of the Flint Hills by iPay<br>Solutions <sup>TM</sup> . Use of this system is limited to<br>authorized users only and may be monitored. Any<br>unauthorized use is prohibited and will be prosecuted.                                                                                                    | Website created for Bank of the Flint Hills by iPay<br>Solutions <sup>TM</sup> . Use of this system is limited to<br>authorized users only and may be monitored. Any<br>unauthorized use is prohibited and will be prosecuted.       For Bill Pay support, please call 877-260-2047         Copyright © 2023 IPay Solutions <sup>TM</sup> . All rights reserved.       Copyright © 2023 IPay Solutions <sup>TM</sup> . All rights reserved.                                                                                                    |    |                                                                                               |           |             |                   |                                  |          |                      |               |
| Website created for Bank of the Flint Hills by iPay<br>Solutions <sup>TM</sup> . Use of this system is limited to<br>authorized uses on pointored Any<br>unauthorized use is prohibited and will be prosecuted.                                                                                                    | Website created for Bank of the Flint Hills by iPay<br>Solutions <sup>TM</sup> . Use of this system is limited to<br>authorized uses only and may be monisored. Any<br>unauthorized use is prohibited and will be prosecuted.       For Bill Pay support, please call 877-260-2047         Copyright © 2023 iPay Solutions <sup>TM</sup> . All rights reserved.       Copyright © 2023 iPay Solutions <sup>TM</sup> . All rights reserved.                                                                                                    |    |                                                                                               |           |             |                   |                                  |          |                      |               |
| Website created for Bank of the Flint Hills by iPay<br>Solutions <sup>TM</sup> . Use of this system is limited to<br>authorized uses only and may be monitored. Any<br>unauthorized use is prohibited and will be prosecuted.<br>Copyright © 2023 iPay Solutions <sup>TM</sup> . All rights reserved.                                                                                                    | Website created for Bank of the Flint Hills by iPay<br>Solutions™. Use of this system is limited to<br>authorized users only and may be monitored. Any<br>unauthorized use is prohibited and will be prosecuted.<br>Copyright © 2023 iPay Solutions™. All rights reserved.                                                                                                    |    |                                                                                               |           |             |                   |                                  |          |                      |               |

9 Your account will display as successfully added and the status will be set to 'Awaiting Approval'.

| You have successfully submitted your request to pay bills from the account listed below. Please allow up to the   |                                 |
|----------------------------------------------------------------------------------------------------|---------------------------------|
|                                                                                                    | ee business days for processing |
| Account nickname Checking                                                                                         | ce business days for processing |
| Account status                                                                                                    |                                 |
| Account status Awaiting Approval                                                                                  |                                 |
| Account number                                                                                                    |                                 |
| Account type Checking                                                                                             |                                 |
| Return to my account                                                                                              |                                 |
| For Bill Pay support, please call 877-280-2047                                                                    |                                 |
| Website created for Bank of the Flint Hills by iPay<br>Solutions <sup>TM</sup> . Use of this system is limited to |                                 |
| authorized users only and may be monitored. Any                                                                   |                                 |
| unautionized use is prohibited and will be prosecuted.                                                            | ed.                             |
| Copyright © 2023 iPay Solutions <sup>™</sup> . All rights reserve                                                 |                                 |

## **10** You may return to the main menu or your account by clicking "Return to my account".

|  | Account nickname                              | Checking             |
|--|-----------------------------------------------|----------------------|
|  | Account status                                | Awaiting Approval    |
|  | Account number                                |                      |
|  | Account type                                  | Checking             |
|  |                                               |                      |
|  | < Return to my account                        |                      |
|  |                                               |                      |
|  |                                               |                      |
|  |                                               |                      |
|  |                                               |                      |
|  | Mahaita croated for Dank of the Elint Lille k | For Bill Pay support |

**11** To see the account you have now added, click "View accounts" under the My Account section.

**12** You will then be able to see all of your accounts and their status. Once approved or rejected, it will display here.

| Nickname 🔓 | Status             |
|------------|--------------------|
| Checking   | Rejected           |
| Checking   | Approved (Default) |
| Checking   | Approved           |

6

Dependent on the status of your account you can make changes or remove the account from your Bill Pay altogether.

| Edit |               |   |  |
|------|---------------|---|--|
| Edit |               |   |  |
|      | Delete        | > |  |
|      | <b>₽</b> Edit | > |  |
| Edit |               | > |  |

**14** To remove a rejected account (or account you no longer need inside of Bill Pay), click "Delete"

| Welcome BANK OF THE FLINT HILLS   CALEH@BANKFLINTHILLS.COM   Last login: 0 | 28 PM on 07/18/2023 |
|----------------------------------------------------------------------------|---------------------|
| Message:                                                                   |                     |
|                                                                            |                     |
|                                                                            |                     |
|                                                                            |                     |
|                                                                            |                     |
|                                                                            |                     |
|                                                                            |                     |
| ted PEdit U                                                                | elete >             |
|                                                                            |                     |
| ved (Default)                                                              | Edit >              |
|                                                                            |                     |
| ved                                                                        | elete               |
|                                                                            |                     |
|                                                                            |                     |
|                                                                            |                     |
|                                                                            |                     |

**15** Verify that the information displayed is correct and that you have no outstanding payments you need to still process from that account. If all is correct, click "Submit".

|   |                                                                         |                                            |                                             |                         | Messages ( 0                          | )   🍨 <u>Chat Now</u> |
|---|-------------------------------------------------------------------------|--------------------------------------------|---------------------------------------------|-------------------------|---------------------------------------|-----------------------|
|   | Delete pay from ac                                                      | count                                      |                                             |                         |                                       |                       |
| 0 |                                                                         |                                            |                                             |                         |                                       |                       |
|   | ⊘ The following acc                                                     | ount will be deleted:                      |                                             |                         |                                       |                       |
|   | Checking                                                                |                                            |                                             |                         |                                       |                       |
|   | Checking                                                                |                                            |                                             |                         |                                       |                       |
|   |                                                                         |                                            |                                             |                         |                                       |                       |
|   | 077.4                                                                   |                                            |                                             |                         |                                       |                       |
|   | O The following pay                                                     | ments will be stopped:                     |                                             |                         |                                       |                       |
|   | Pay to Pay fr                                                           | om Amount                                  | Process date                                | Deliver by              | Additional items                      |                       |
|   |                                                                         |                                            | No payments fo                              | und                     |                                       |                       |
|   |                                                                         |                                            |                                             |                         |                                       | $\frown$              |
|   | < Back                                                                  |                                            |                                             |                         | (                                     | Submit                |
|   |                                                                         |                                            |                                             |                         | · · · · · · · · · · · · · · · · · · · | -                     |
|   |                                                                         |                                            |                                             |                         |                                       |                       |
|   |                                                                         |                                            |                                             |                         |                                       |                       |
|   |                                                                         |                                            |                                             |                         |                                       |                       |
|   | Website created for Bank of                                             | f the Flint Hills by iPay                  | or Bill Pay support, please call 8          | 77-260-2047             |                                       |                       |
|   | Solutions <sup>™</sup> . Use of this sys<br>authorized users only and n | tem is limited to<br>nav be monitored. Any |                                             |                         |                                       |                       |
|   | unauthorized use is prohibit                                            | ed and will be prosecuted.                 |                                             |                         |                                       |                       |
|   |                                                                         | Co                                         | opyright © 2023 iPay Solutions <sup>1</sup> | M. All rights reserved. |                                       |                       |
|   |                                                                         |                                            |                                             |                         |                                       |                       |
|   |                                                                         |                                            |                                             |                         |                                       |                       |
|   |                                                                         |                                            |                                             |                         |                                       |                       |
|   |                                                                         |                                            |                                             |                         |                                       |                       |
|   |                                                                         |                                            |                                             |                         |                                       |                       |